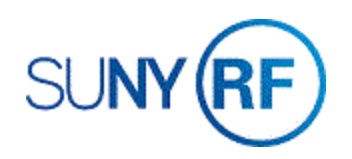

## Create an Advance Invoice

Use these instructions to create an invoice for advance payment from a sponsor.

## Prerequisites

- You must have the following responsibility to create an advance invoice:
  - o ORG AR Billing Specialist
- The award must exist in the business application.
- The award number must be known.

## To create an advance invoice:

1. Navigate to **Transactions > Transactions** to open the **Transactions** form.

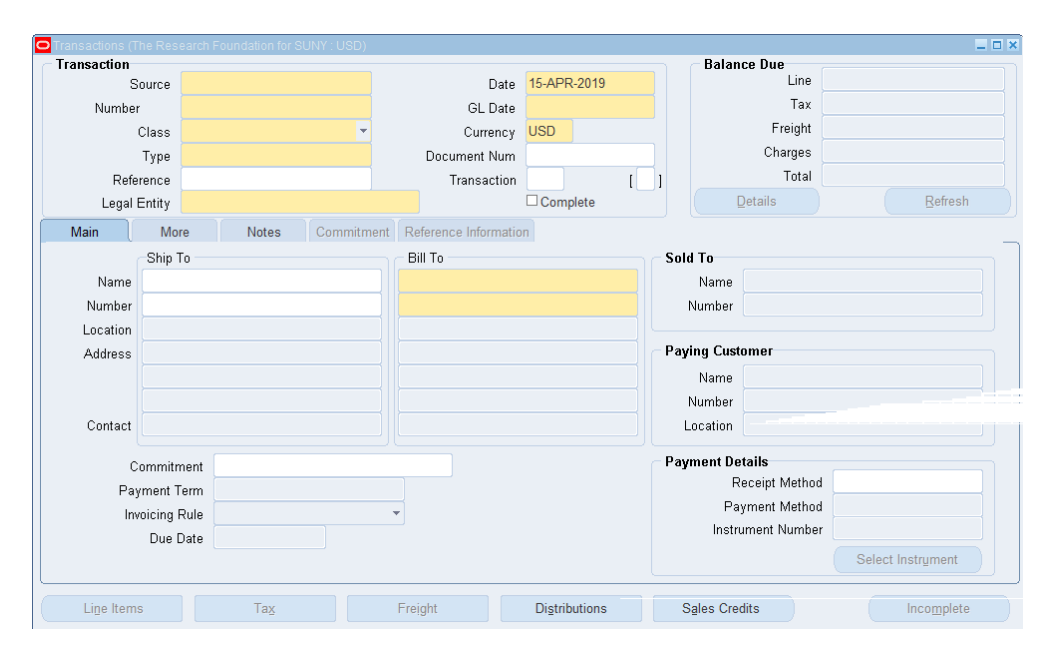

- 2. Click in the **Transaction** field to display the **Invoice Transaction Flexfield**.
- 3. In the Source field, select Advances.
- 4. Enter the Award Number.

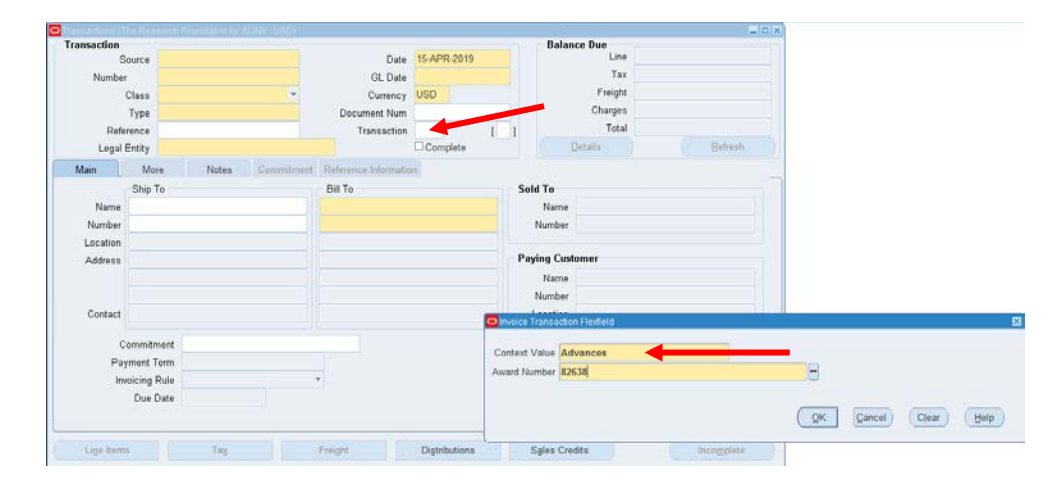

- 5. Click **OK** to go back to the **Transactions** form.
- 6. In the **Source** field, Select **Advances**.
- 7. Press **Tab**. The **Class**, **Type**, and **GL Date** fields will automatically populate.
- 8. Click in the **Ship To Name** field and select the sponsor name from the list of values.
- 9. Press the **Enter** key to automatically fill in the address and other fields in both the **Ship To** and **Bill To** regions of the window.
- 10. Click **File > Save** to save your changes.
- 11. Click Line Items to open the Lines form.

| ansaction       |          |                               |                            |                  |                     |                  |       |                 | Balar                           | ice Due          |          |           |  |  |
|-----------------|----------|-------------------------------|----------------------------|------------------|---------------------|------------------|-------|-----------------|---------------------------------|------------------|----------|-----------|--|--|
| Source Advances |          |                               |                            | Date 15-APR-2019 |                     |                  |       | Line            |                                 |                  |          |           |  |  |
| Numbe           | r [      |                               |                            |                  | GL Date 15-APR-2019 |                  |       |                 | Tax                             |                  |          |           |  |  |
|                 | Class    | ss Invoice   Advance Payments |                            |                  | Currency USD        |                  |       | Freight         |                                 |                  |          |           |  |  |
|                 | Type     |                               |                            |                  | Do                  | cument Num       |       |                 |                                 | Charges          |          |           |  |  |
| Refe            | rence    | 32638                         |                            |                  | Transaction Adv     |                  | Advar | 1               | 1                               | Total            |          |           |  |  |
| Legal           | Entity   | The Rese                      | search Foundation for SUNY |                  |                     |                  |       | ete             |                                 | Qetails          |          | Bebesh    |  |  |
| Main            | Mon      | - T                           | Notes                      | Commitment       | Retare              | nce Informatio   | n     |                 |                                 |                  |          |           |  |  |
|                 | Ship To  | ,                             |                            |                  | Bill To             |                  |       |                 | Sold To                         | Sold To          |          |           |  |  |
| Name            | Univers  | ity of Ex                     | eter 🚽                     |                  | GILTERS             | y of Exeter      |       |                 | Name                            | University of Ex | ixeter   |           |  |  |
| Number          | 18853    |                               |                            | 1                | 18853               |                  |       |                 | Number                          | 18853            |          |           |  |  |
| Location        | 78655    | 78655                         |                            |                  |                     | 78653            |       |                 |                                 |                  |          |           |  |  |
| Address         | Amory    | Building                      |                            |                  | Amory Building      |                  |       | Paying Customer |                                 |                  |          |           |  |  |
|                 | -        |                               |                            |                  |                     |                  |       | Name            | e University of Exeter<br>18853 |                  |          |           |  |  |
|                 | , Exel   | er, Devo                      | n EX4 4RJ                  | United Kingdo    |                     |                  |       | Number          |                                 |                  |          |           |  |  |
| Contact         | Default  | Jefault, Bill To              |                            |                  |                     | Default, Bill To |       |                 |                                 | 78653            |          |           |  |  |
| c               | ommitm   | int .                         |                            |                  |                     |                  |       |                 | Payment De                      | atails           |          |           |  |  |
| Pa              | ment Te  | 11.41                         | AFDIATE                    |                  |                     |                  |       |                 | F                               | Receipt Method   |          |           |  |  |
| in the          | minina D |                               | ILLCOVILL                  |                  | -                   |                  |       |                 | Pa                              | yment Method     |          |           |  |  |
|                 | Due D    | 15.                           | APR.2019                   |                  |                     |                  |       |                 | Instr                           | ument Number     |          |           |  |  |
|                 | 0.00 0   | ate 110-                      |                            |                  |                     |                  |       |                 |                                 |                  | Select I | istrument |  |  |
|                 |          |                               |                            |                  |                     |                  |       |                 |                                 |                  |          |           |  |  |

- 12. In the Description field, select **Advance Memo Line** from the list of values.
- 13. Enter the **unit of measure** of the invoiced amount. For example, Dollar, in the **UOM** field.
- 14. Always enter 1 in the Quantity field.
- 15. In the **Unit Price** field, enter the **amount** of the advance invoice.
- 16. Press the **Tab** key to automatically fill in the total **Amount.**
- 17. Select File > Save to save your changes.

|      |       |       | Transaction     |       | Lines      |           | Tax        | Freight      |                |       |
|------|-------|-------|-----------------|-------|------------|-----------|------------|--------------|----------------|-------|
|      | Total |       | 0.00            |       | 0.00       |           | 0.00       | 0.00         |                |       |
| Main | Sales | Order | Tax Exemption   | Roles | Ship To In | formation | More       |              |                |       |
| Num  | Item  | Des   | cription        | UON   | 4          | Quantity  | Unit Price | Amount       | Tax Classifica | Trans |
| U    |       |       |                 |       |            |           |            |              |                | -     |
|      |       |       |                 |       |            |           |            |              |                | -     |
|      | 1     |       |                 |       |            |           |            |              |                |       |
|      |       |       |                 |       |            |           |            |              |                | _     |
|      |       |       |                 |       |            |           |            |              |                |       |
|      |       |       |                 |       |            | [         |            |              |                |       |
| -    |       |       |                 |       |            |           |            |              | -              | -     |
|      |       |       |                 | [4]   |            |           |            |              |                |       |
|      |       |       |                 |       |            |           |            |              |                |       |
|      | Tay   |       | Tax Information |       | (Fi        | reight    | C          | istributions | Sales Credit   | s(    |

| <mark>O</mark> Lin | es (The | Resea | rch Foundat | tion for SUNY | ) - Universi      | ty of Exeter | , 55666 - | - ORG AR-      | Billing Specia | list @ TRAINX - | 15-APF | R-2019          |                |       | _ 🗆 🗙    |
|--------------------|---------|-------|-------------|---------------|-------------------|--------------|-----------|----------------|----------------|-----------------|--------|-----------------|----------------|-------|----------|
| <b></b>            |         |       | Total       | Tra           | nsaction<br>15.00 |              |           | Lines<br>15.00 |                | Tax<br>0.00     |        | Freight<br>0.00 |                |       | ¥        |
|                    | Main    |       | Sales Ord   | ler Tax Ex    | xemption          | Rule         | s         | Ship To        | Information    | More            |        |                 |                |       |          |
|                    | Num     | ltem  |             | Description   |                   |              | UOM       |                | Quantity       | Unit Pric       | e      | Amount          | Tax Classifica | Trans |          |
|                    | 1       |       |             | Advance Me    | emo Line          |              | Dollar    |                | 1              | 1               | 15     | 15.00           |                |       | <b>^</b> |

18. Select File > Close to go back to the Transactions form.

Note: The Number field is a systemgenerated advance invoice number. You may want to write it down for future reference.

19. Click Complete.

•

| Transactions (T) | he Res                                        | earch I | Foundation for S | UNY : USD)    |                      |                      |                   |                 |                   |                        |                 |      |  |
|------------------|-----------------------------------------------|---------|------------------|---------------|----------------------|----------------------|-------------------|-----------------|-------------------|------------------------|-----------------|------|--|
| - Transaction    |                                               |         |                  |               |                      |                      |                   |                 | - Balan           | ce Due                 |                 |      |  |
| Source Advances  |                                               |         |                  |               |                      | Date                 |                   | Line            |                   |                        |                 |      |  |
| Number 55666     |                                               |         |                  |               |                      | GL Date              |                   | Тах             |                   |                        |                 |      |  |
|                  | Class Invoice 💌                               |         |                  |               |                      |                      | Currency USD      |                 |                   | Freight                |                 |      |  |
|                  | Type Advance Payments                         |         |                  |               |                      | Document Num         |                   |                 |                   | Charges                |                 |      |  |
| Refe             | rence                                         | 82638   | 8                |               | Transaction Advar [] |                      |                   |                 |                   | Total                  |                 |      |  |
| Legal f          | Legal Entity The Research Foundation for SUNY |         |                  |               |                      |                      | Complete          | <u>D</u> etails | ( <u>R</u> efi    | resh                   |                 |      |  |
| Main             | Main More Notes Commitmen                     |         |                  |               |                      | Reference Informatio | n                 |                 |                   |                        |                 |      |  |
|                  | Ship To                                       |         |                  |               |                      | Bill To              |                   | - Solo          | Sold To           |                        |                 |      |  |
| Name             | Name University of Exeter                     |         |                  |               |                      | niversity of Exeter  |                   |                 | Name              | University of Exeter   |                 |      |  |
| Number           | 18853                                         |         |                  |               | 18                   | 8853                 |                   | 1               | Number            | r 18853                |                 |      |  |
| Location         | 78655                                         |         |                  |               | 78                   | 8653                 |                   |                 |                   |                        |                 |      |  |
| Address          | Amory                                         | Build   | ling             |               | A                    | mory Building        |                   | Pay             | Paying Customer   |                        |                 |      |  |
|                  |                                               |         |                  |               | Γ                    |                      |                   |                 | Name              | e University of Exeter |                 |      |  |
|                  | , , Exe                                       | eter, D | levon EX4 4RJ l  | Jnited Kingdo | <b>,</b>             | , Exeter, Devon EX4  | 4RJ United Kingdo | 1               | Number            | 18853                  |                 |      |  |
| Contact          | Defaul                                        | t, Bill | То               |               | Default, Bill To     |                      |                   |                 | ocation.          | 78653                  |                 |      |  |
|                  |                                               |         |                  |               |                      |                      |                   | - Dour          | mant Da           | talla                  |                 |      |  |
| C                | ommitn                                        | nent    |                  |               | _                    |                      |                   | Fay             |                   | ans                    |                 |      |  |
| Pay              | Payment Term IMMEDIATE                        |         |                  |               |                      |                      |                   | Receipt Method  |                   |                        |                 | -    |  |
| Inv              | Invoicing Rule                                |         |                  |               |                      |                      |                   |                 | Payment Method    |                        |                 |      |  |
|                  | Due [                                         | Date    | 15-APR-2019      |               |                      |                      |                   |                 | Instrument Number |                        |                 |      |  |
|                  |                                               |         |                  |               |                      |                      |                   |                 |                   |                        | Select Instrame | nt   |  |
| Line Items       | 6                                             |         | Ta <u>x</u>      |               | Fr                   | eight                | Distributions     | S               | ales Cre          | dits                   | Comp            | lete |  |